## カテゴリー 予約サイトの詳しい使い方 (予約完了まで) 1 カテゴリーの選択 ご希望の講習が含まれるカテゴリー(「技能 講習|「石綿含有建材調杳者講習|「特別教 育」「職長教育」「その他」のうち該当するも の)を選択 ご希望の講習がどのカテゴリーに含まれるかは、右 表を参照してください。 Λ 条件を絞る カテゴリー上位 特別教育 技能講習 石綿含有建材建材調査者講習

予約状況を見る

| 技能講習  | 地山の掘削及び土正の文保工作未主任者                               |
|-------|--------------------------------------------------|
|       | 足場の組立て等作業主任者                                     |
|       | 型枠支保工の組立て等作業主任者                                  |
|       | 建築物の鉄骨の組立て等作業主任者                                 |
|       | 木造建築物の組立て等作業主任者                                  |
|       | コンクリート造工作物の解体等作業主任者                              |
|       | コンクリート橋架設等作業主任者                                  |
|       | 石綿作業主任者                                          |
|       | 車両系建設機械(整地等)運転技能講習                               |
|       | 車両系建設機械 (解体用) 運転技能講習<br>【 5時間コース(学科:3時間、実技:2時間)】 |
|       | 高所作業車運転技能講習                                      |
|       | 不整地運搬車運転技能講習                                     |
|       | 玉掛け技能講習                                          |
| 石綿建材  | 建築物石綿含有建材調査者講習(一般)                               |
|       | 建築物石綿含有建材調査者講習(一戸建)                              |
|       | 足場の組立て等特別教育                                      |
|       | 小型車両系建設機械(整地等)特別教育                               |
| 特別教育  | 石綿取扱い作業従事者特別教育                                   |
|       | 研削といし取替え等業務特別教育                                  |
|       | フルハーネス型安全帯使用作業特別教育                               |
| 職長教育等 | 職長・安全衛生責任者教育                                     |
|       | 職長・安全衛生責任者能力向上教育                                 |
| その他   | 熱中症予防管理者教育                                       |
|       | 現場管理者統括管理講習                                      |
|       | 建設現場のメンタルヘルス対策<br>(職場環境改善実施担当者研修)                |
|       | 足場点検実務者研修                                        |
|       | 斜面点検者安全教育(臨時開催)                                  |
|       |                                                  |

講習名

## 2 予約状況を見る

職長教育

例えば、「地山の掘削及び土止め支保工作業主任者」をご希望の場合

1 「技能講習」クリック

各種設定メニュー>デザイン設定>トップページ追加情報 から追記できます。

②「地山の掘削及び土止め支保 工作業主任者」クリック

その他

- ③ 「予約状況を見る」クリック
- ④ 4 月の同講習をご希望の場合 は、一覧をクリックしてください

| 技能講習                                                                                                    | <ul> <li>石綿含有建材建材調査者講習</li> </ul>       | ×.                                                 | 特別教育     |           |     |
|----------------------------------------------------------------------------------------------------|-----------------------------------------|----------------------------------------------------|----------|-----------|-----|
| 職長教育                                                                                                    | ~ その他                                   |                                                    |          |           |     |
| カテゴリー下位2                                                                                                    |                                         |                                                    |          |           |     |
| 地山の掘削及び土止め支保工作業主任                                                                                                 | ■ 2 足場の組立て等作業主任者 ~                      | 型枠支保工の約                                            | 1立て等作業主任 | 壬者 ~      |     |
| 建築物の鉄骨の組立て等作業主任者 ~                                                                                                | 木造建築物の組立て等作業主任者~                        | コンクリート                                             | 造工作物の解除  | 本等作業主任者 ~ |     |
| 石綿作業主任者 🗸 🗍 車両系建設機械                                                                                               | (整地等)運転技能講習 -                           | 械(解体用)運転                                           | 技能講習 ~   | 高所作業更運転技能 | 能講習 |
|                                                                                                    |                                         |                                                    |          |           |     |
| 不整地運搬車運転技能講習 ~ 玉掛                                                                                                 | け技能講習 〜 コンクリート橋架設等作                     | 業主任者 〜                                             |          |           |     |
| ────────────────────────────────────                                                                              | け技能講習 > コンクリート機定設守作<br>リセットする 予約以降      | <sup>棄主任者</sup> →                                  |          |           |     |
| ▲ 本型地道館中運転技能満篇 ~ 〕 玉曲<br>金工の枠                                                                                     | け技能構習 ⇒ 】 コンクリート偽栄設等作<br>リセットする 予約収置    | 業主任者 ~<br><sup>(228</sup><br>3                     |          |           |     |
| <ul> <li>不空也運卵中運転技能満器 ~ 〕 玉井</li> <li>金工の枠</li> <li>★ 2004</li> <li>金工の枠</li> <li>★ 2004</li> <li>金工の枠</li> </ul> | け技能構習 ⇒ 】 コンクリート偽栄設等作<br>リセットする 予約収置    | <sup>楽主任者</sup> ∽<br><sup> <b> な見る</b><br/>3</sup> |          |           |     |
| <ul> <li>              午空地運卵中運転技能講習</li></ul>                                                                     | け技能構習 ⇒ 】 ( コンクリート偽栄設守作<br>リセットする チβ008 |                                                    | EH       | 8960      | 228 |

## 3 メールアドレスの登録

①をクリックすると登録フォームをお知らせするためのメールアドレスを聞く画面②に移動します。

メールアドレスを入れて、登録ボタンをクリッ クしてください。

折り返し、入力したアドレスに③のメールが届 きますので、登録フォーム URL をクリックして登 録フォームサイトへ進んでください。

| 予約枠時間一覧                   |                          | × |
|---------------------------|--------------------------|---|
| [地山の掘削及                   | び土止め支保工作業主任者]            |   |
| 地山・土止主住                   | E者 4月19日~21日             |   |
| <ul> <li>受付期間外</li> </ul> | 04/19(水) ><br>空きなし  空きあり |   |
| 時間                        | 空き情報                     | l |
| 00:00 ~                   | 残り40人 (1)                |   |
|                           |                          |   |

|                                                                                      | 予約登録のご連絡を受け付けました。                                                                                                    |
|--------------------------------------------------------------------------------------|----------------------------------------------------------------------------------------------------|
| ト>メールパトレス豆蘇                                                                          | 建設業労働災害防止協会宮城県支部 <auto-reply@revn.jp:<br>2023/07/02 14:56</auto-reply@revn.jp:<br>                                                                                          |
| メールアドレス登録<br>『利用規約』に目意のうえ、メールアドレスを登録してください。<br>登録後に届く自動返信メールに記載のURLから登録フォームへ進んでください。 | 宛先 kensaibc<br>ご登録ありがとうございます。<br>下記 URL より予約登録を行ってください。                                                                                                    |
| メールアドレス                                                                              | 見たかないみ、小切なMinice いましたらこ達和くたさい。<br>予約登録 URL: <u>https://kensaibou04.revn.jp/res</u>                                                                                          |
| メールアドレス (確認)                                                                         | token-62b1c52986ebf60e05156be3a243e777add6e4abfb7631fa0f10c<br>servation_type-3&user_authority_id-1&event_id-&&usage_timestam<br>2F07%2F19+08%3A55<br>※有効期限1時間以内に登録をお願致します。 |
| 戻る 登録する                                                                              | 建設業労働災害防止協会宮城県支部<br>仙台市青葉区支倉 2 - 48<br>宮城県建設産業会館 5 階<br>TEL:022 - 224-1797 FAX:022 - 265-5604                                                                               |

## 4 登録フォームへの入力

| 諸国の理想  | 地山の掘削及び土止め支保工作業主任者                                                                                      |
|--------|----------------------------------------------------------------------------------------------------|
| 予約枠名   | 地山·土止主任者 4月19日~21日                                                                                      |
| 受燃料会   | 全代目 1日 1800円<br>一部決計 2日 18000円<br>一部決計 1日 18000円<br>一部決計 14年17月 3日 13000円<br>知道免却等で発起ります。講習書編で接起してください。 |
| 本中込み締切 | 利用日時の 8日前 00:00<br>本中込み時切日は、仮予約完了後7日以内です。                                                               |
|        | ▲至 金和目 ○ 一部先踪 ○ 一部先踪 (土施工等)                                                                             |
| 予約者情報  |                                                                                                    |
| 会吴権限   | ゲスト                                                                                                    |
| 法人名    | 文倉町建設 法人の場合は必ず入力してください                                                                                  |
| 担当者氏名  | ・             ・                                                                                         |
| 电站委号   | <b>8</b> 0 2 2 - 1 2 3 - 4567                                                                           |
|        | 新使意号<br>00000014                                                                                        |
|        | 5600824                                                                                                 |

必要事項をご記入のうえ、内容確認に進んで ください。

ご登録内容に間違いないかご確認のうえ、ご 登録ください。

登録後、予約を受付けた旨、折り返しメール が届きます。

5 予約だけでは、申し込みは完了していません。

お申込みは、予約後7日以内に、(1)銀行振込(申込書類に銀行振込明細書 (控え)のコピーを添えて、当支部あて郵送)(2)窓口持参(申込書類と受講料 (現金)を窓口に持参して申込)のいずれかで行ってください。

※ 必要な申込書類(添付書類等)は受講案内でご確認ください。